## User Manual for Registration on Non-Governmental Organization (NGO) Portal

Follow below steps to do registration for GCSRA NGO Portal.

1. Open GCSRA website. URL : <u>http://gcsra.org/</u>

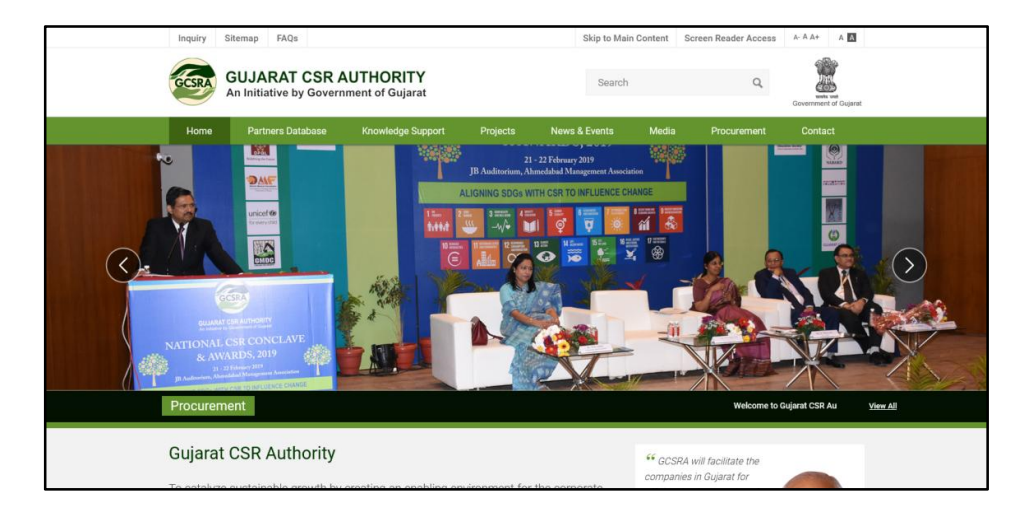

2. Scroll down and search for Non-Governmental Organization (NGO) Box. Click on Registerbutton.

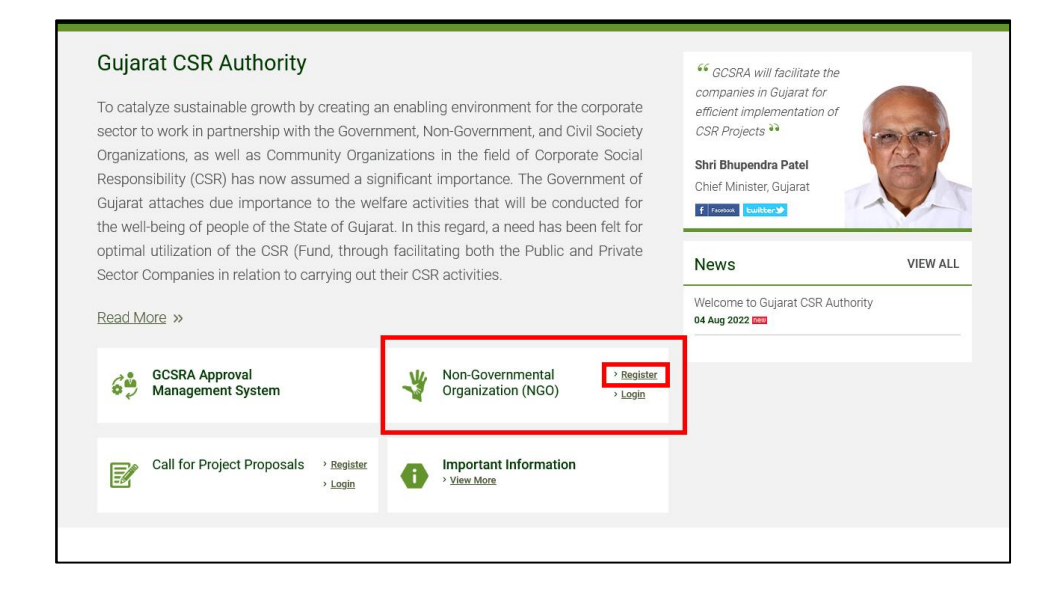

## **3.** After open NGO registration form please fill the correct information in all fields.(All fields are mandatory)

| Organization Name *                                     |                                                                 |
|---------------------------------------------------------|-----------------------------------------------------------------|
| - 1104                                                  |                                                                 |
| Email ID*                                               |                                                                 |
| Iser Name *                                             |                                                                 |
|                                                         |                                                                 |
| Password *                                              |                                                                 |
|                                                         |                                                                 |
| Password must have 1 special character, 1<br>characters | small letter, 1 upper case letter, 1 number and must be 8 to 20 |
| Confirm Password *                                      |                                                                 |
|                                                         |                                                                 |
| Age of Organization in years*                           |                                                                 |
| Please Select                                           | v                                                               |
| Annual Turnover*                                        |                                                                 |
| Name of Contact Person*                                 |                                                                 |
| value of contact r erson                                |                                                                 |
| Contact Number*                                         |                                                                 |
|                                                         |                                                                 |
| 80-G Registration No*                                   |                                                                 |
|                                                         |                                                                 |
| Upload 80-G Document*                                   |                                                                 |
| Browse No file selected.                                |                                                                 |
| 12-A Registration No*                                   |                                                                 |
|                                                         |                                                                 |
| Upload 12-A Document*                                   |                                                                 |
| Browse No file selected.                                |                                                                 |
| CSR-1 Registration No*                                  |                                                                 |
|                                                         |                                                                 |
| Upload CSR-1 Document*                                  |                                                                 |
| Browse No file selected.                                |                                                                 |
| Bye Laws                                                |                                                                 |
| Browse No file selected.                                |                                                                 |
| Memorandum of Association (Mo/                          | ۹)                                                              |
| Browse No file selected.                                |                                                                 |
| Verification Code *                                     |                                                                 |
|                                                         |                                                                 |
|                                                         |                                                                 |
| MT f 7 8 G 1 🔊                                          |                                                                 |

4. After filling all the fields in NGO registration from correctly, click on submit button to complete the registration.

| Browse No file selected.                                                     |                                                   |
|------------------------------------------------------------------------------|---------------------------------------------------|
| Bye Laws                                                                     |                                                   |
| Browse No file selected.                                                     |                                                   |
| Memorandum of Association (M                                                 | 10A)                                              |
| Browse No file selected.                                                     |                                                   |
| Verification Code *                                                          |                                                   |
| MT f 7 8 G 1 🔊                                                               |                                                   |
| (Letters are not case-sensitive)<br>Enter the exact characters/numbers in th | e "Verification Code" as seen on the image above. |
|                                                                              |                                                   |

5. After clicking on submit button, you will see as mentioned message in popup box regarding registration successfully.

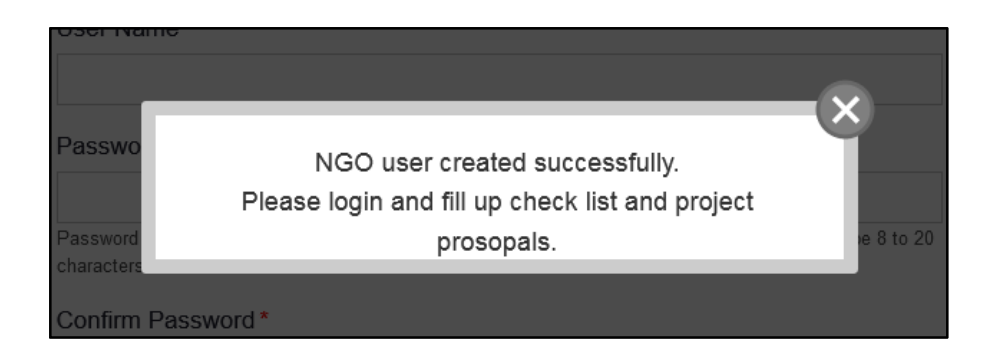

**Note:** After Successful registration, System Generated Score will be generated. Based on the generated score, Post detailed evaluation of the details & system generated Score, the concern NGO shall be empanelled post background verification & approval of competent authority.

## GCSRA ના NGO પોર્ટલ પર નોંધણી માટે ની માર્ગદર્શિકા

GCSRA NGO પોર્ટલ પર નોંધણી કરવા માટે નીચેના પગલાં અનુસરો .

1. GCSRA વેબસાઇટ ખોલો.

URL: <u>http://gcsra.org/</u>

| Inquiry Sitemap FAQs   |                                                                                                    | Skip to Main Content Sc                                                                                                    | reen Reader Access A- A A+ A          | 3         |
|------------------------|----------------------------------------------------------------------------------------------------|----------------------------------------------------------------------------------------------------|---------------------------------------|-----------|
| GCSRA GUJARAT CSR AI   | JTHORITY<br>nent of Gujarat                                                                                                    | Search                                                                                                    | Q Entry of Government of Gov          | urat      |
| Home Partners Database | Knowledge Support Projects N                                                                                                    | ews & Events Media                                                                                                    | Procurement Contact                   |           |
|                        | La construction of the second second | Harry 201<br>I A Tangware A hancada<br>TRO INTELENCE CHARGE<br>I Dial<br>I Dial<br>I Dia |                                       |           |
| Procurement            |                                                                                                    |                                                                                                    | welcome to Gujarat CSR Au             | VIIIW All |
| Gujarat CSR Authority  | ration on anabling an irrangeant for the c                                                                                                    | <sup>66</sup> GCSRA v<br>companies                                                                                                    | vill facilitate the<br>in Gujarat for |           |

2. નીચે સ્ક્રોલ કરી, Non-Governmental Organization (NGO) વાળા બોક્સ માં દર્શાવેલ રજીસ્ટર બટન પર ક્લિક કરો.

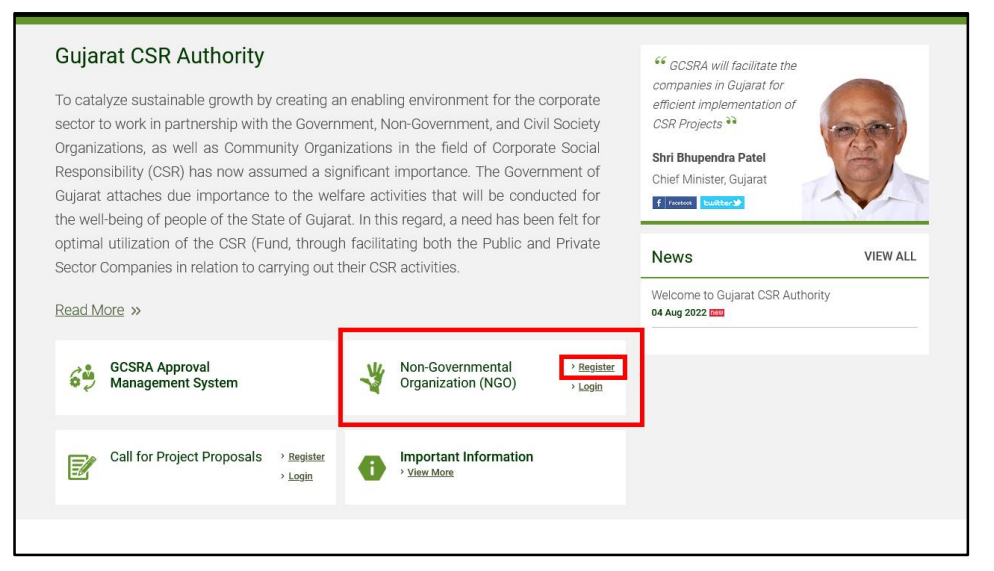

 NGO ૨જીસ્ટ્રેશન ફોર્મ ખોલ્યા પછી, તમામ ફીલ્ડમાં સાચી માહિતી ભરો. (બધા ફીલ્ડ ફરજિયાત છે)

| Organization Name*                        |                                                                  |
|-------------------------------------------|------------------------------------------------------------------|
| Email ID*                                 |                                                                  |
|                                           |                                                                  |
| Jser Name *                               |                                                                  |
| Password *                                |                                                                  |
| Password must have 1 special character, 1 | 1 small letter, 1 upper case letter, 1 number and must be 8 to 2 |
| characters                                |                                                                  |
| Conlim Password "                         |                                                                  |
| Age of Organization in years *            |                                                                  |
| Please Select                             | ```                                                              |
| Annual Turnover*                          |                                                                  |
| Please Select                             | · · · · · · · · · · · · · · · · · · ·                            |
| Name of Contact Person*                   |                                                                  |
| Contact Number *                          |                                                                  |
| 80-G Registration No *                    |                                                                  |
| Jpload 80-G Document*                     |                                                                  |
| Browse No file selected.                  |                                                                  |
| 12-A Registration No*                     |                                                                  |
|                                           |                                                                  |
| Jpload 12-A Document*                     |                                                                  |
| Browse No file selected.                  |                                                                  |
| CSR-1 Registration No*                    |                                                                  |
| Jpload CSR-1 Document*                    |                                                                  |
| Browse No file selected.                  |                                                                  |
| Bye Laws                                  |                                                                  |
| Browse No file selected.                  |                                                                  |
| Memorandum of Association (Mo             | DA)                                                              |
| Browse No file selected.                  |                                                                  |
| /erification Code *                       |                                                                  |
|                                           |                                                                  |
| MT f 7 8 G 1 📚                            |                                                                  |
| Letters are not case-sensitive)           | 1947 - No. 10 - 10 - 10 - 10 - 10 - 10 - 10 - 10                 |

 NGO ૨જીસ્ટ્રેશન ફોર્મ માં તમામ ક્ષેત્રો યોગ્ય રીતે ભર્યા પછી, નોંધણી પૂર્ણ કરવા સબમિટ બટન પર ક્લિક કરો.

| Upload CSR-1 Document*                                                                     |                                     |
|--------------------------------------------------------------------------------------------|-------------------------------------|
| Browse No file selected.                                                                   |                                     |
| Bye Laws                                                                                   |                                     |
| Browse No file selected.                                                                   |                                     |
| Memorandum of Association (MoA)                                                            |                                     |
| Browse No file selected.                                                                   |                                     |
| Verification Code *                                                                        |                                     |
| MT f 7 8 G 1                                                                               |                                     |
| (Letters are not case-sensitive)<br>Enter the exact characters/numbers in the "Verificatio | n Code" as seen on the image above. |
| SUBMIT                                                                                     | RESET                               |
|                                                                                            |                                     |

5. સબમિટ બટન પર ક્લિક કર્યા પછી, તમે સફળતાપૂર્વક નોંધણી સંબંધિત પોપઅપ બોક્સમાં ઉલ્લેખિત સંદેશ જોશો.

| - OSEI Maine  |                                                 |           |
|---------------|-------------------------------------------------|-----------|
|               |                                                 |           |
|               |                                                 |           |
| Decewo        |                                                 |           |
| Fasswo        | NGO user created successfully.                  |           |
|               | Please login and fill up check list and project |           |
| Password      | prosopals                                       | e 8 to 20 |
| characters    | hhaite                                          |           |
|               |                                                 |           |
| Confirm Passw | ord *                                           |           |

નોંધ: સફળતાપૂર્વક નોંધણી પછી, સિસ્ટમ જનરેટેડ સ્કોર જનરેટ થતો હોઈ છે. જનરેટ કરેલા સ્કોરના આધારે અને સબમિટ કરેલ માહિતી નું વિગતવાર મૂલ્યાંકન પછી સંબંધિત NGO ને સક્ષમ અધિકારીની પૃષ્ઠભૂમિ ચકાસણી અને મંજૂરી પછી એમ્પેનલ્ડ સંસ્થા ની યાદી માં મૂકવામાં આવશે.